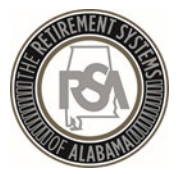

## Welcome to Employer Self-Service Training

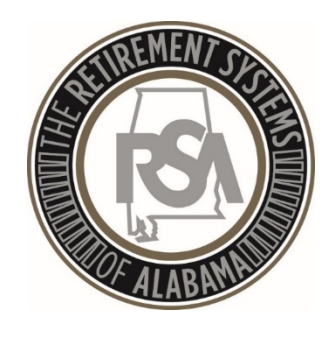

2018

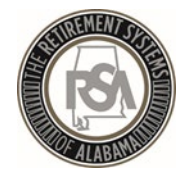

## Agenda

- Introduction
- Enrollments
- Contributions
- Services

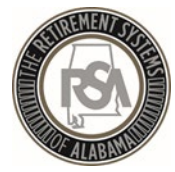

## Introduction

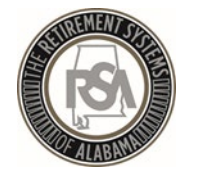

## "The Sandbox"

In the test environment you will be able to practice with functions such as:

- 1. Setting up your agency info and your users of the ESS system
- 2. Uploading enrollment and contribution files
- 3. Manually entering employees into ESS
- 4. Correcting errors
- 5. Searching for employee information

Please note that the sandbox is for practice. The only information that will be brought over to the live environment is the Username, Password, and PIN for your Administrator.

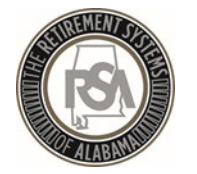

## Overview of ESS Tabs

### <u>Report</u>

- Submit Reports
  - Submit Enrollments
  - Submit Contributions
- View the History of submitted files
- View Reporting Packets
- Download PIDs
- View Invoices
- Create a Payroll Schedule
- Perform Error Correction
- Create a Contract Schedule

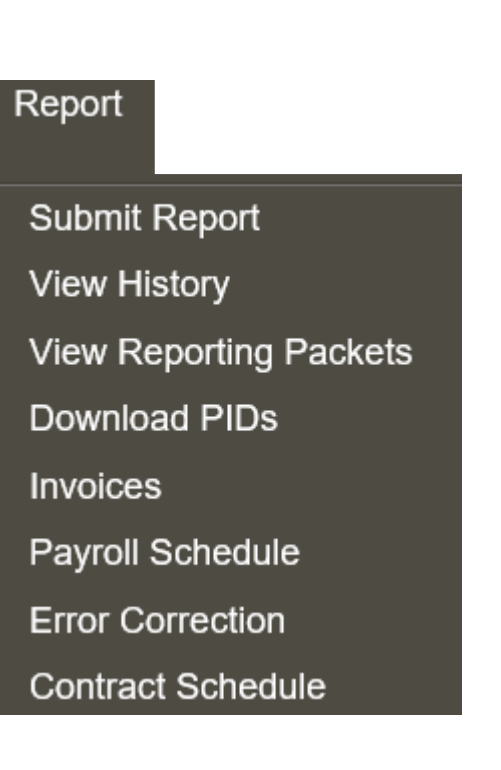

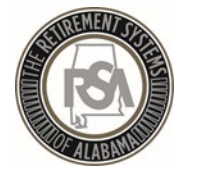

## Overview of ESS Tabs

### **Services**

- Death Notice (for current or prior employees)
- Employer Certification for retirements, service purchase, or refunds
- Employee Information to look up anyone in RSA's database
- Search Demographics of your employees
- Employer Information
- Reports
- Message and Question Centers

#### Services

Death Notice Employer Certification Employee Information Search Demographics Employer Information Reports Message Center Question Center

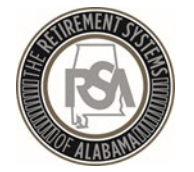

Employer Self-Service Training

## Overview of ESS Tabs – Account / Admin

### <u>Account</u>

• Change Password, Pin, or Security Questions

### <u>Admin</u>

- Manage Payment Accounts
- 1. Office Locations
- 2. Contact Persons
- 3. Manage Users

Must complete in this order

#### Account

Change Password Change PIN Change Security Questions

| Admin                   |
|-------------------------|
| Manage Payment Accounts |
| Office Locations        |
| Contact Persons         |
| Manage Users            |

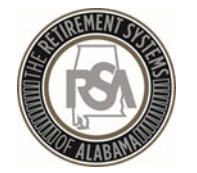

## Manage Payment Accounts

- All payments will be made by debit to your account
- You must ensure that you have removed debit blocks from your account
- To do this, contact your financial institution and provide them with the ACH Company ID for the transactions
   <u>Type of Transaction</u>
   <u>ACH Company ID</u>
   Employer / Employee
   F636045055
   PEEHIP
   G636045055
   H636045055

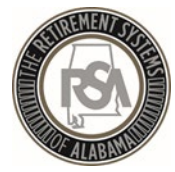

Employer Self-Service Training

## Enrollments

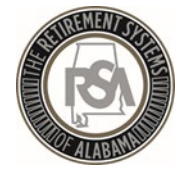

## Enrollment

Enrollments take the place of the Form 100. After a new participating employee is enrolled, they will receive a welcome packet that includes beneficiary designation.

Any time an employee changes in contribution group or position status, they should have a new enrollment; you must end the previous enrollment.

For file submitters, once you have enrolled an employee, it is up to you whether you submit a full enrollment file with each submission or if you only submit changes.

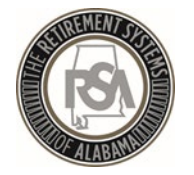

### Employer Self-Service Training

## Enrollment Record Overview

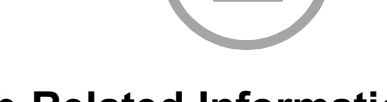

### **Job-Related Information**

- Record Type
- Contribution Group
- Position Status
- Enrollment Begin Date
- Enrollment End Date
- Enrollment End Reason
- LOA Status Effective Date
- LOA Status
- Scheduled Units Effective Date
- Scheduled Type of Units Worked
- Scheduled Units to Work per Week
- Schedule Full Time Units per week
- Payroll Frequency
- Number of Months Paid
- Tier/Group
- Units Annually Contracted to Work

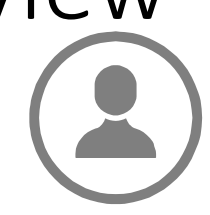

#### Personal and Demographic Information

- First Name
- Middle Name
- Last Name
- Suffix
- Date of Birth
- Gender
- SSN
- PID
- Primary Address Line
- Secondary Address Line
- City
- State
- Zip Code
- Foreign Address Line
- Country Code

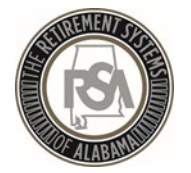

## **Position Status**

| Alphanumeric Code            | Definition                                                                                                    |
|------------------------------|----------------------------------------------------------------------------------------------------|
| 01 = Regular                 | Should be used for full-time employees, as well as part-time employees who have a regular work schedule.                      |
| 03 = Seasonal /<br>Irregular | Should be used for employees who do not have a regular<br>work schedule. This includes retirees who have returned to<br>work. |
| 04 = Temporary               | Should be used for someone hired with a pre-determined termination date that is less than one year from the date of hire.     |
| 05= Adjunct                  | Should be used for employees who are paid per course.                                                                         |
| 06 = Substitute<br>Teacher   | Should be used for employees who are paid at a substitute rate                                                                |

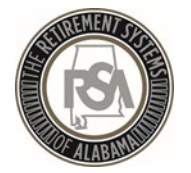

## **Position Status**

| Alphanumeric Code                                                      | Definition                                                                                                    |
|------------------------------------------------------------------------|----------------------------------------------------------------------------------------------------|
| 08 = Ineligible to<br>Contribute                                       | Should be used for positions that are by definition never<br>eligible to contribute towards an RSA retirement benefit<br>regardless of the full-time/part-time status of the person or<br>any previous eligibility that was established for the<br>member. |
| 09= Ineligible to<br>contribute to TRS<br>and ineligible for<br>PEEHIP | Same as Position Status 08 but should be used by agencies<br>that offer PEEHIP when the employee is ineligible for both<br>TRS participation and PEEHIP benefits (e.g. an elected<br>school board member).                                                 |

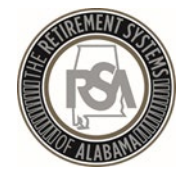

## Leave of Absence (LOA)

### What is LOA?

LOA is used to indicate that someone has been placed on **unpaid** leave

### What does LOA impact?

LOA helps track service credit that members may be eligible to purchase at a later time

Examples of when to place someone on LOA include medical, maternity, or military leave

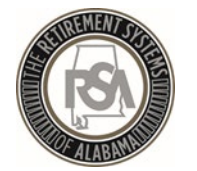

## Payroll Schedule

- Payroll Schedule must be set up for each plan year for each type of payroll.
- Three components to the payroll schedule:
  - Pay date: Date the wages are paid
  - Pay period begin date: the first day of the pay period
  - Pay period end date: the last day of the pay period
- The dates in the payroll schedule must match the same dates used when reporting wages and employee contributions.
- Edit Payrolls

| Payroll Schedule |   |                                           |             |                   |                  |         |          |  |  |  |
|------------------|---|-------------------------------------------|-------------|-------------------|------------------|---------|----------|--|--|--|
| Payroll Schedule |   |                                           |             |                   |                  |         |          |  |  |  |
|                  |   | Retirement System                         | Plan Year   | Payroll Frequency | Initial Pay Date | Arrears | Generate |  |  |  |
|                  | Ħ | Employees' Retirement System of Alabama   | 2017 - 2018 | Monthly           | 10/31/2017       | 0 Days  |          |  |  |  |
|                  | Ŧ | Employees' Retirement System of Alabama   | 2017 - 2018 | Weekly            | 10/01/2017       | 0 Days  |          |  |  |  |
|                  | Ħ | Employees' Retirement System of Alabama   | 2016 - 2017 | Monthly           | 10/31/2016       | 0 Days  |          |  |  |  |
|                  |   | * Employees' Retirement System of Alabama | *           | *                 | *                | * 🗸     | Generate |  |  |  |
| 1                |   |                                           |             |                   |                  |         |          |  |  |  |

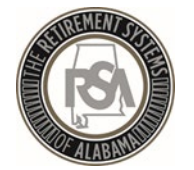

## Common ENRL Errors

- Full Time Units vs Scheduled Units
- Enrollment Begin date does not match other dates
- Reporting Type of Units differently than Scheduled Units (e.g. reporting days but 40 units per week)

| New Enrollment |                                                                                                    |          |          |  |  |  |  |  |
|----------------|----------------------------------------------------------------------------------------------------|----------|----------|--|--|--|--|--|
|                |                                                                                                    |          |          |  |  |  |  |  |
| Enrollmen      | t Validation Errors                                                                                                    |          |          |  |  |  |  |  |
| Error<br>Code  | Error Message                                                                                                    | Severity | Category |  |  |  |  |  |
| ER0274         | Invalid work schedule provided. (Scheduled Units per Week<br>must be greater than 0, Scheduled Full Time Units per week<br>must be greater than 0, and Scheduled Units per Week cannot<br>exceed Scheduled Full Time Units per Week or the Scheduled<br>Fulltime units is outside the allowable limits). | Error    | GENERAL  |  |  |  |  |  |

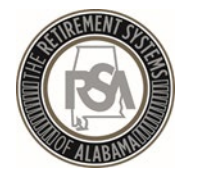

# Severity of Errors on Enrollment and Contribution Files:

<u>Error</u> – A record with an "Error" will require the agency to fix the problem in the file and re-upload or edit this record via manual entry within the ESS Portal.

<u>Warning</u> – A "Warning" notification will require the agency to override the warning within the ESS Portal.

<u>Informational</u> – An "Informational" notification requires no action from the agency to continue to load the file in the ESS Portal. However, they may need to change info in their system or investigate the difference.

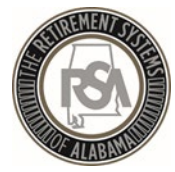

## Contributions

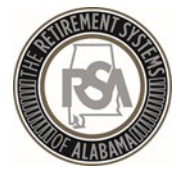

### Enrollments vs. Contributions

| <b>Contributions</b>                                       |
|------------------------------------------------------------|
| Contribution Group                                         |
| <ul> <li>Position Status</li> </ul>                        |
| Type of Units Worked                                       |
| <ul> <li>Pay Period Begin Date</li> </ul>                  |
| <ul> <li>Pay Period End Date</li> </ul>                    |
| Pay Date                                                   |
| <ul> <li>Units worked during the<br/>Pay Period</li> </ul> |
| <ul> <li>Wages earned during the</li> </ul>                |
| Pay Period                                                 |
|                                                            |

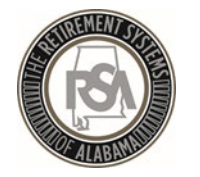

## File Format Components

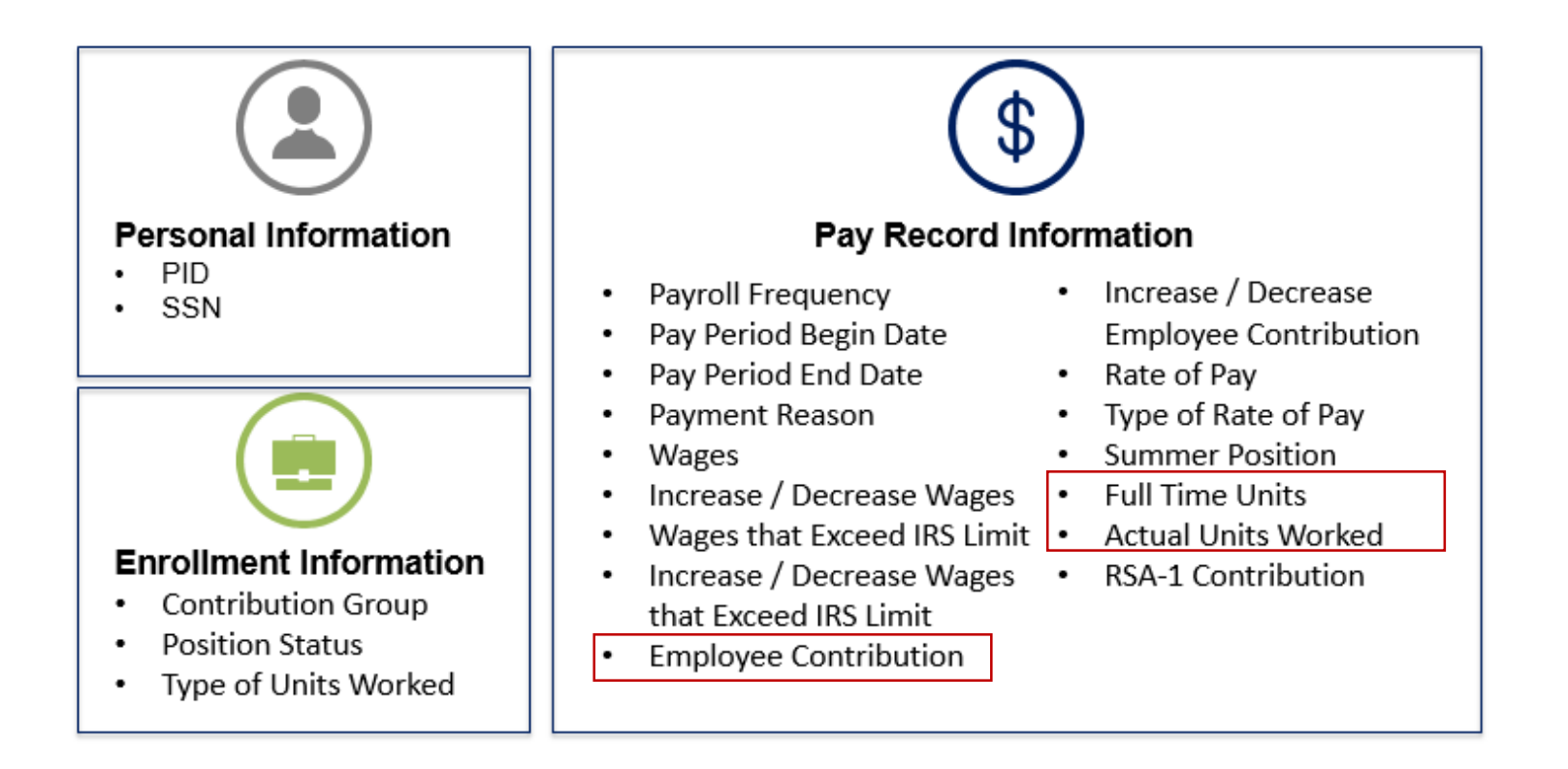

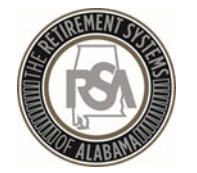

## **CONT File Format Example**

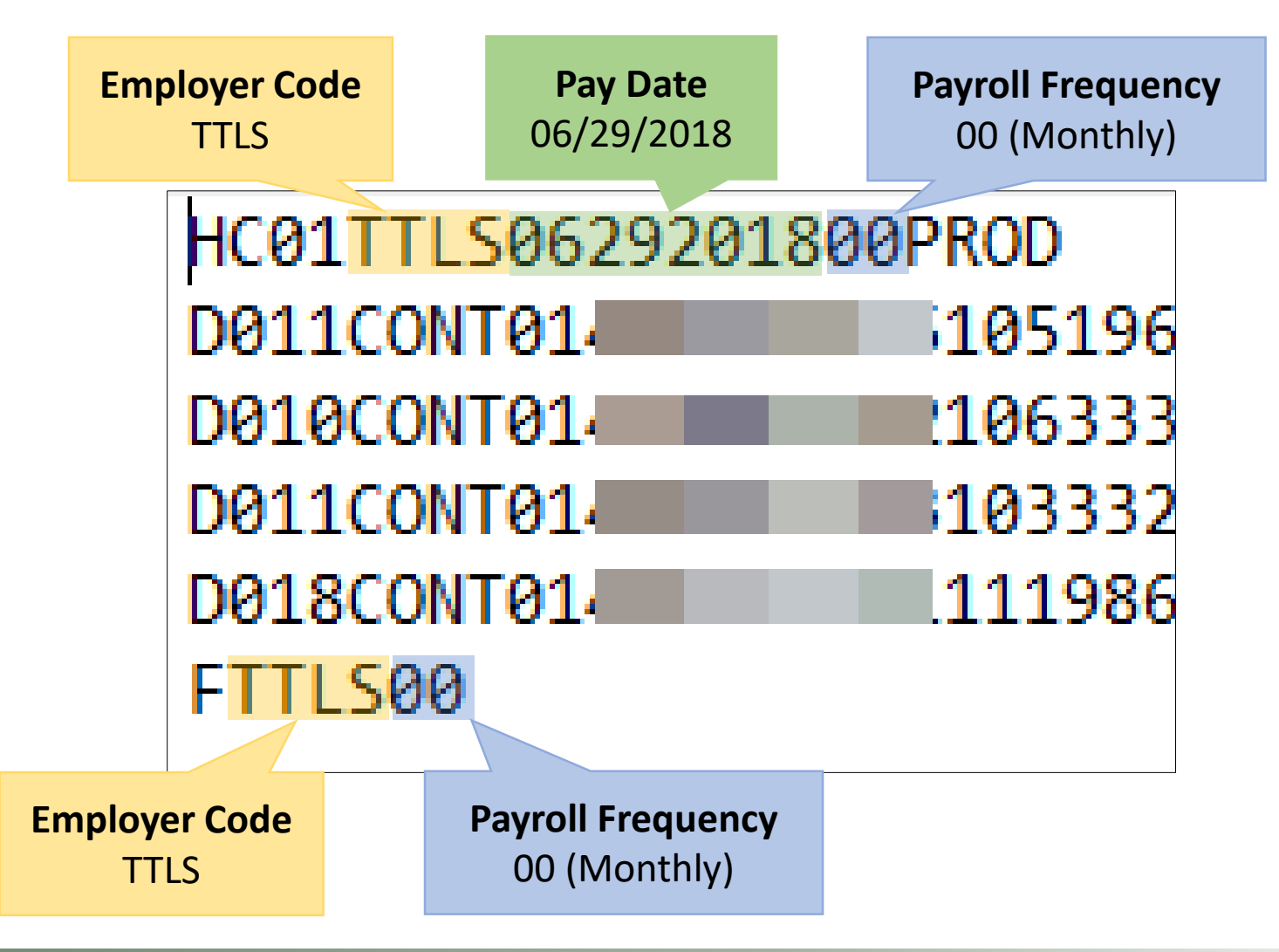

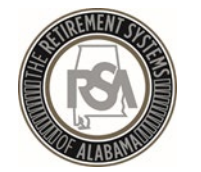

## CONT File Format Example

There must be multiple batches when there are multiple pay schedules, or multiple employers, in a single file.

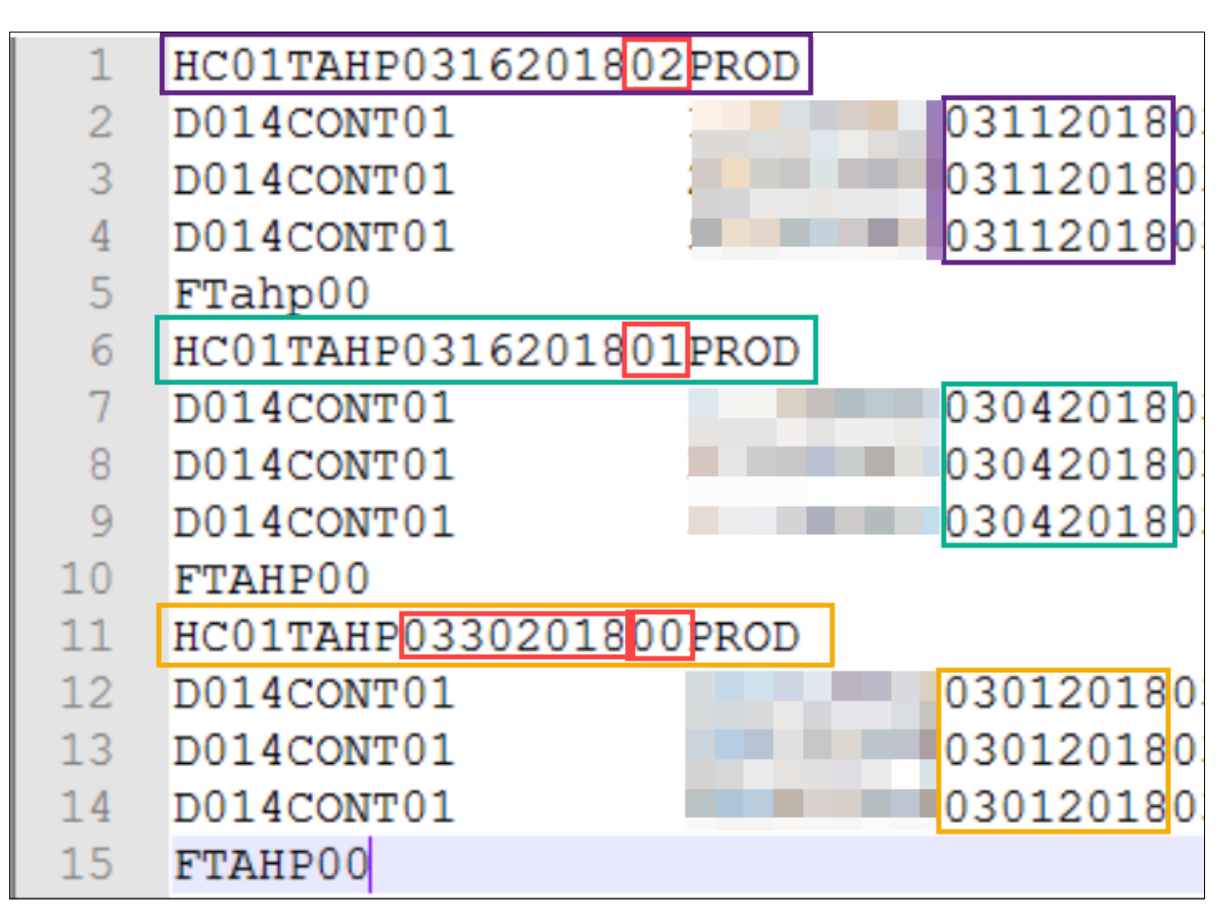

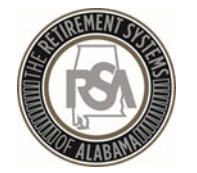

## **Correcting Contribution File Errors**

A few common errors are:

- Incorrect/missing full time units
- Actual units worked invalid
- Same payment reason reported
- Unexpected employee contribution
- Type of units worked mismatch
- Invalid payment reason

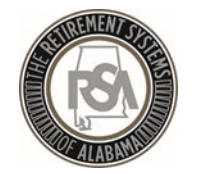

# Contributions Submitted – Now What?

- 1. RSA will now retrieve the authorized payment amount from your EFT account.
- 2. The contributions are then posted to the employees' accounts with TRS.
- 3. Reporting packets will be sent to each employer using ESS Secure Message Center.

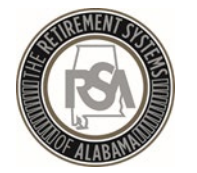

## **Reporting Packets**

- The **Reporting Packets** screen displays all reporting packets for the Plan Year and / or Pay Date.
  - Leave Without Pay
  - Demographic Errors
  - Non-Participating Part Time Status
  - Overtime Limit Report
- Click on the **Report Name** link to view a PDF of the reporting packet.

| To view a reporting packet, please choose the Plan Year and Report Data from the menus below. To view an individual report, select the appropriate link and the report will open in a new browser window. |                                                                                                    |           |                                  |  |  |  |  |  |  |
|----------------------------------------------------------------------------------------------------|----------------------------------------------------------------------------------------------------|-----------|----------------------------------|--|--|--|--|--|--|
| Please Note: Reports are gen                                                                                                    | Please Note: Reports are generated for the reporting packet as necessary based on the contribution and employee enrollment information reported since then prior pay date. |           |                                  |  |  |  |  |  |  |
| Plan Year:                                                                                                    | 10/2017 - 09/2018 🗸                                                                                                    | Pay Date: | 01/31/2018 🗸                     |  |  |  |  |  |  |
| REPORT NAME                                                                                                    |                                                                                                    | RETIREM   | VENT SYSTEM CODE                 |  |  |  |  |  |  |
| Leave Without Pay                                                                                                    |                                                                                                    | Employees | es' Retirement System of Alabama |  |  |  |  |  |  |
| Demographic Errors                                                                                                    |                                                                                                    | Employees | es' Retirement System of Alabama |  |  |  |  |  |  |
| Non-Participating Part-Time State                                                                                                    | US                                                                                                    | Employees | es' Retirement System of Alabama |  |  |  |  |  |  |
|                                                                                                    |                                                                                                    |           |                                  |  |  |  |  |  |  |

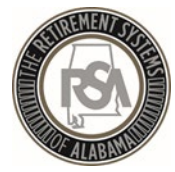

Employer Self-Service Training

## Services

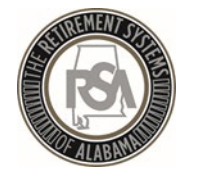

### Services - Overview

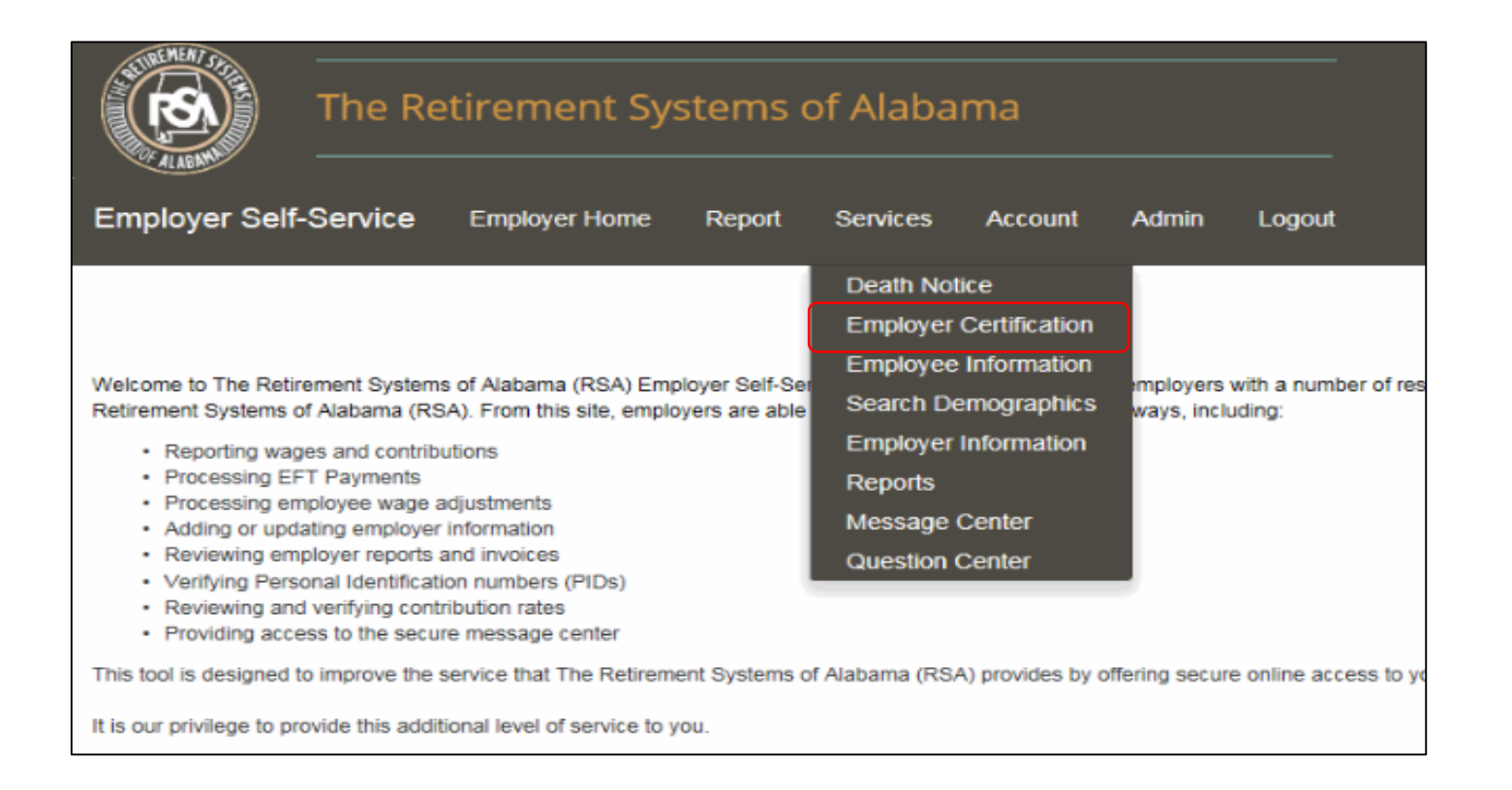

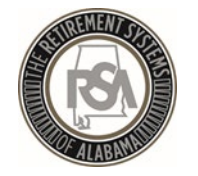

## Services – Death Notice

### **Death Notice**

- Allows you to report the death of active and retired members online
  - This is simply a notification of a member's death which will initiate the proper correspondence be mailed from our office
- Allows you to provide TRS with the beneficiary's contact information
- Provides a link to the Application for Survivor Benefit form

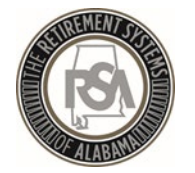

# Services – Enrollment and Contribution Related

### **Employee Information**

- View an employee's basic account information and demographics
  - Address, date of birth, PID, Tier Status, service credit and salary history

### Search Demographics

- View an employee's information that your agency has reported to RSA
- Edit demographic information
- Edit enrollment information
  - Add new enrollment
  - Update LOA Status, Enrollment begin/end dates, contract and FTE changes

### **Employer Information**

- Contribution rates
- Basic plan information
- GASB reports and other actuarial reports

These sections will assist you with enrollment and contribution files

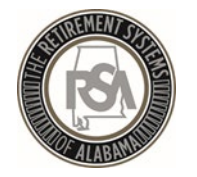

**Employer Self-Service Training** 

## Services - Reports

### **Reports**

- Allows you to generate reports related to enrollment and contribution files
- Annual Checklists
  - NOTE: you must click the "Generate" button to view the report

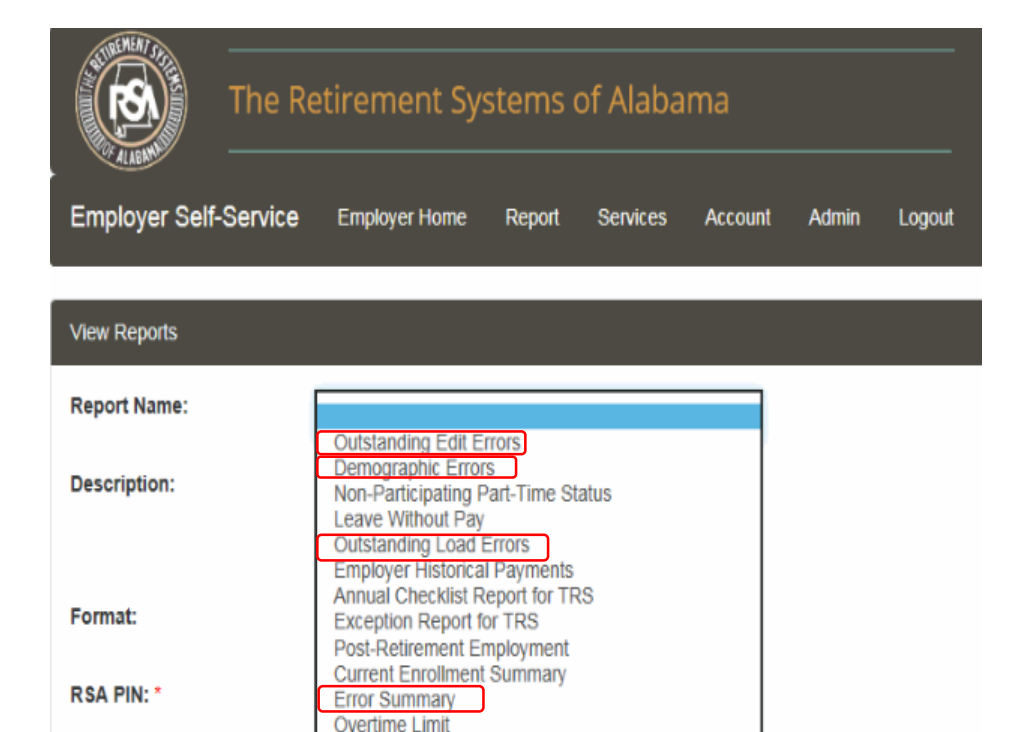

Current Enrollment Detail

Reset

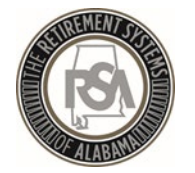

# Services – Message and Question Center

### Message Center

- RSA can use this feature to contact you for information
- Allows you to maintain records of requests you have received from RSA
- You will receive an email notification to notify you of new messages

### **Question Center**

- You can use this feature to contact RSA with questions
- RSA will respond to your question accordingly

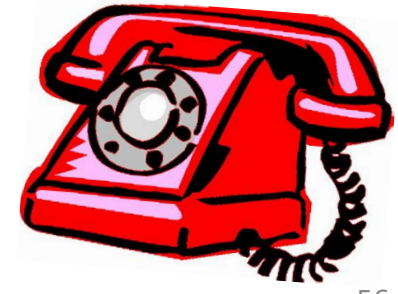

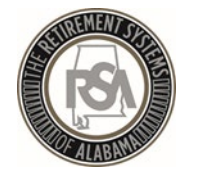

## Services – Employer Certification

### **Employee Retirement Request**

• Allows RSA to request certification of Retirement Applications by ESS

### **Employee Service Purchase Requests**

• RSA will use this feature to request certification of service or salary credit when calculating purchases

### **Employee Refund Requests**

- If an request for refund form (RSA Form 7) is submitted electronically, then the certification request can be sent to you electronically
- If a paper RSA Form 7 is submitted to RSA, you will still receive a certification request letter by mail, as is currently our process

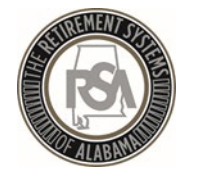

**Employer Self-Service Training** 

## Services – Employer Certification

### **Employee Retirement Request**

Allows RSA to request certification of Retirement Applications by ESS

| Employer Certification                                                                                                    |                                                                                                    | 100                                                |                                                                |                                             |                                                        |                                              |                         |
|----------------------------------------------------------------------------------------------------|----------------------------------------------------------------------------------------------------|----------------------------------------------------|----------------------------------------------------------------|---------------------------------------------|--------------------------------------------------------|----------------------------------------------|-------------------------|
| Employee Retirement Request                                                                                                    |                                                                                                    |                                                    |                                                                |                                             |                                                        | Sh                                           | ow All:                 |
| PID: 10031000                                                                                                    | Member Name:                                                                                                    | JOHN DOE                                           | E                                                              | Re                                          | tirement Date:                                         | 07/01/2018                                   |                         |
| Last Date of Paid Employment: 06/30/2018<br>Termination Date: 06/30/2018                                                                                                    |                                                                                                    |                                                    |                                                                |                                             |                                                        |                                              |                         |
| Breakdown of Final Wages                                                                                                    |                                                                                                    |                                                    |                                                                |                                             |                                                        |                                              |                         |
| Please list all payroll information that will be reported for the employee fro<br>should be added as separate line item in the grid below.<br>Wages such as annual leave or sick leave lump sum payments are n<br>please contact us at 334.517.7000 or 877.517.0020.                                                                                                    | om the date this application is on the date this application is on the second second sec | completed through the e<br>t be included in the br | mployee's last contribution c<br>eakdown of final salary. If y | late. Any separate pa<br>you have questions | ayment types (e.g., Regula<br>regarding the types of p | ar, Bonus, Leave of ,<br>payments that are o | Absence)<br>creditable, |
|                                                                                                    |                                                                                                    |                                                    |                                                                |                                             |                                                        |                                              |                         |
| Pay Date Payment Reason Wages                                                                                                    | Employee<br>Contribution                                                                                                    | Employer<br>Contribution                           | Type of Units<br>Worked                                        | Actual Units<br>Worked                      | Full Time Units                                        | Pay Period Be<br>Date                        | egin Pay<br>Dat         |
| Pay Date Payment Reason Wages                                                                                                    | Employee<br>Contribution                                                                                                    | Employer<br>Contribution                           | Type of Units<br>Worked<br>Please select V                     | Actual Units<br>Worked                      | Full Time Units                                        | Pay Period Be<br>Date                        | egin Pay<br>Dat         |
| Pay Date Payment Reason Wages                                                                                                    | Employee<br>Contribution                                                                                                    | Employer<br>Contribution                           | Type of Units         Worked         Please select             | Actual Units<br>Worked                      | Full Time Units                                        | Pay Period Be<br>Date                        | egin Pay<br>Dat         |
| Pay Date Payment Reason Wages Please select C Delete Add Line Item                                                                                                    | Employee<br>Contribution                                                                                                    | Employer<br>Contribution                           | Type of Units<br>Worked<br>Please select V                     | Actual Units<br>Worked                      | Full Time Units                                        | Pay Period Be<br>Date                        | egin Pay<br>Dat         |
| Pay Date       Payment Reason       Wages         □       □       □       □         □       □       □       □         □       □       □       □         □       □       □       □         □       □       □       □         □       □       □       □         □       □       □       □         □       □       □       □         ↓       □       □       □         ↓       □       □       □         ↓       □       □       □         ↓       □       □       □         ↓       □       □       □         ↓       □       □       □         ↓       □       □       □         ↓       □       □       □         ↓       □       □       □         ↓       □       □       □         ↓       □       □       □         ↓       □       □       □         ↓       □       □       □         ↓       □       □       □         ↓                                                                                                    | Employee<br>Contribution                                                                                                    | Employer<br>Contribution                           | Type of Units<br>Worked<br>Please select ✓                     | Actual Units<br>Worked                      | Full Time Units                                        | Pay Period Be<br>Date                        | egin Pay<br>Dat         |
| Pay Date       Payment Reason       Wages         Please select       Please select       Image: Comparison of the select         Delete       Add Line Item         Final Sick Leave Certification:       Unused Sick Leave Days at Retirement :                                                                                                    | Employee<br>Contribution                                                                                                    | Employer<br>Contribution                           | Type of Units<br>Worked                                        | Actual Units<br>Worked                      | Full Time Units                                        | Pay Period Be<br>Date                        | egin Pay<br>Dat         |
| Pay Date       Payment Reason       Wages         □       □       □       □         □       □       □       □         □       □       □       □         □       □       □       □         □       □       □       □         □       □       □       □         □       □       □       □         □       □       □       □         □       □       □       □         □       □       □       □         □       □       □       □         □       □       □       □         □       □       □       □         □       □       □       □         □       □       □       □         □       □       □       □         □       □       □       □         □       □       □       □         □       □       □       □         □       □       □       □         □       □       □       □         □       □       □       □         □                                                                                                    | Employee<br>Contribution                                                                                                    | Employer<br>Contribution                           | Type of Units<br>Worked<br>Please select ✓                     | Actual Units<br>Worked                      | Full Time Units                                        | Pay Period Be<br>Date                        | egin Pay<br>Dat         |
| Pay Date       Payment Reason       Wages         Please select       Please select       Image: Comparison of the comparison of the co | Employee<br>Contribution                                                                                                    | Employer<br>Contribution                           | Type of Units<br>Worked<br>Please select ✓                     | Actual Units<br>Worked                      | Full Time Units                                        | Pay Period Be<br>Date                        | egin Pay<br>Dat         |

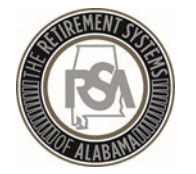

## Services – Employer Certification

### **Employee Service Purchase Requests**

RSA will use this feature to request certification of service or salary credit when calculating purchases

| Employer Certification                |                                              |                  |              |                       |            |                 |                               |  |  |
|---------------------------------------|----------------------------------------------|------------------|--------------|-----------------------|------------|-----------------|-------------------------------|--|--|
| Employee Retirement Request Show All: |                                              |                  |              |                       |            |                 |                               |  |  |
| Employee                              | Employee Service Purchase Requests Show All: |                  |              |                       |            |                 |                               |  |  |
| PID                                   | Member Name                                  | Request Date     | Service Type | Status                |            |                 |                               |  |  |
| 11564699                              | VK SP MOS CRM FLC ENHANCED                   | 4/13/2017        | Error        | Pending ESS Certifica | ation      |                 |                               |  |  |
| 11564912                              | VK DUPLICATE MOS REQ                         | 4/19/2017        | Error        | Pending ESS Certifica | ation      |                 |                               |  |  |
| 11564912                              | VK DUPLICATE MOS REQ                         | 4/19/2017        | Error        | Pending ESS Certific  | ation      |                 |                               |  |  |
| 11565517                              | VK MOS DUPLICATE                             | 5/2/2017         | Noble Eagle  | Pending ESS Certifica | ation      |                 |                               |  |  |
| 11565517                              | VK MOS DUPLICATE                             | 5/2/2017         | Noble Eagle  | Pending ESS Certific  | ation      |                 |                               |  |  |
|                                       |                                              |                  |              |                       |            |                 | Back to Dashboard             |  |  |
| PID:                                  | 10987020                                     | Employe          | e Name: DE   | BORAH BRYANT          |            | Service Type:   | Noble Eagle Military (Act-94) |  |  |
| Start Date                            | End Date                                     | Actions          |              |                       |            |                 |                               |  |  |
| 07/01/2018                            | 09/30/2018                                   | Edit De          | elete        |                       |            |                 |                               |  |  |
|                                       |                                              | Add New          | Entry        |                       |            |                 |                               |  |  |
| Service D                             | etails:                                      |                  |              |                       |            |                 |                               |  |  |
| Start Date                            | End Date Wages                               |                  | Months V     | Norked Da             | ays Worked | Months Required | Part Time %                   |  |  |
| 07/01/2018                            | 09/30/2018 50                                | * 000.00         | 3            | * 0                   | *          | 9 🗸             | 0                             |  |  |
| Please enter v                        | whole number values for Months Worked        | and Days Worked. |              |                       |            |                 | Save                          |  |  |
| Reject Requ                           | uest                                         |                  |              |                       |            |                 | Submit Certification          |  |  |

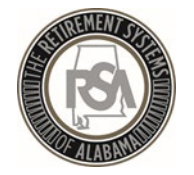

## Services – Employer Certification

### **Employee Refund Requests**

If a request for refund form (RSA Form 7) is submitted electronically, then it can be sent to you for certification using this feature NOTE: This feature will NOT be enabled at the time of go-live;

paper certifications will still be in use until further notice.

| Employer | ertification              |                 |                              |                        |                          |                           |                |           |
|----------|---------------------------|-----------------|------------------------------|------------------------|--------------------------|---------------------------|----------------|-----------|
| Employee | Retirement Request        |                 |                              |                        |                          |                           |                | Show All: |
| Employee | Service Purchase Requests |                 |                              |                        |                          |                           |                | Show All: |
| Employee | Refund Requests           |                 |                              |                        |                          |                           |                | Show All: |
| PID      | Member Name               | Request<br>Date | Last<br>Contribution<br>Date | Enrollment<br>End Date | Enrollment End<br>Reason | Status                    |                |           |
| 10320831 | JANE DOE                  | 10/12/2017      | 07/31/2017                   | 07/31/2017             | Retirement V             | Pending ESS Certification | Certify Reject |           |

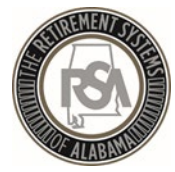

Employer Self-Service Training

# Summary

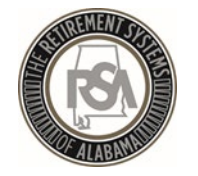

## Summary

- View online CBT (computer based training) videos on the RSA website
- Practice creating and maintaining records in the Test Environment
- Ask for help! You may contact the RSA Employer Services Division at 334-517-7005 or <u>employer.services@rsa-al.gov</u>
- THANK YOU for all of your cooperation, assistance and patience during this process!

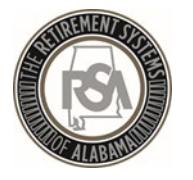

### Exercises

- Please complete the following exercises:
  - Set-up a Method of Payment
  - Create a Payroll Schedule
  - Set-up a Contract Schedule
  - Create a New Employee
  - Create a New Enrollment
  - Edit an **Existing Enrollment**
  - Submit an Enrollment File
  - Submit a Contribution File

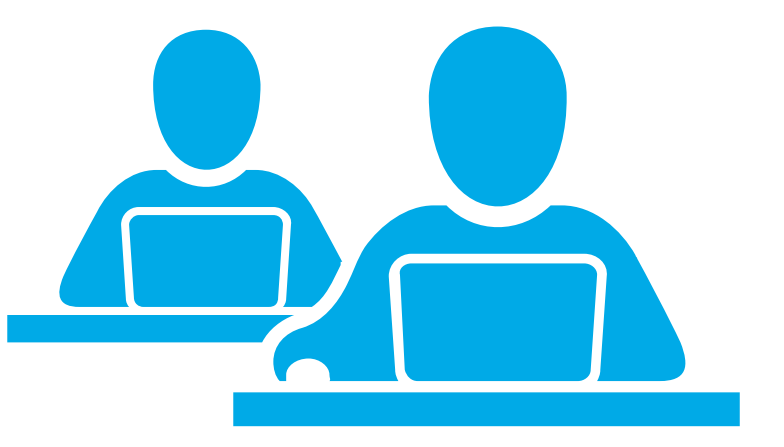